# Kulturarv på Skoletube

Oplæg til læringscentrene i Århus

Udgivet af LærIT, Under licensen cc:by<sup>1</sup>.

#### Lær at bruge museers ressourcer på Skoletube.

I denne vejledning finder du tip til at bruge ressourcer på Skoletube. Igennem de senere år har en lang række organisationer, kulturinstitutioner, museer, arkiver og biblioteker valgt at samarbejde omkring aktiviteter og materialer. Det er bl.a. blevet til mediesamlinger som lærere og elever må bruge frit i undervisningen.

I denne vejledning finder du forklaring på hvad en ressourcekanal er, hvordan de findes og bruges, og ikke mindst så finder du vejledning til at fortælle dine kolleger og elever om brugen af disse kanaler og materialer.

#### Link

Dette materiale kan hentes på kortlink.dk/kdgr

Mind map fra oplægget i Århus, d. 27. januar 2016, kan ses på dette link: https://www.mindmeister.com/640618968

Mind map med oversigt over de største ressourcekanaler på Skoletube kan ses på dette link: https://www.mindmeister.com/498135099

Spørgsmål kan stilles til Peter Leth, LærlT peterleth10@gmail.com

<sup>&</sup>lt;sup>1</sup> cc:by-licensen betyder at man må bruge indholdet helt frit, så længe man blot krediterer ophavsmanden, i dette tilfælde skal man kreditere "Kulturarv på Skoletube cc:by LærIT"

# Hvorfor arbejder Skoletube sammen med kulturinstitutioner?

Kort og godt fordi samarbejdet åbner muligheder for, at kulturen kan bringes i spil i undervisningen, og fordi samarbejdet betyder at undervisningen gennemføres i lovlige rammer. Vi synes vi har nogle nyttige medieværktøjer, men de bliver først rigtig gode, når indholdet også er til stede. Med samarbejdet har vi fået lavet en række aftaler, som sikrer at indhold og værktøjer kommer i tæt samspil, samtidig med at vi kan garantere, at man ikke får problemer med ophavsretten ude på skolerne.

Medier bærer viden - viden skal bearbejdes - i en læringsproces. Så bliver vi klogere.

Medier er beskyttet af ophavsret. Ophavsret betyder at andres viden ikke må bearbejdes og være i spil i undervisningen. Det er et problem.

Når vi putter viden ind, uden at have fået lov, kan vi også blive klogere… men vi kriminaliserer os selv og skader vores omdømme og vores børns digitale førlighed.

Vores samarbejde med organisationer og museer bygger på den bro af gensidig interesse, der er mellem formidlere og undervisere.

Vi laver samarbejder, som omfatter at adgang også betyder at det må bruges til læring.

#### HVEM gør HVAD?

Du kan se en oversigt over deltagere ved fra forsiden af Skoletube at vælge Undervisning. Se herefter oversigten over samarbejdspartnere. Under hver aktør finder du informationer om deres aktiviteter og tilbud.

#### HVORDAN FUNGERER DET?

Det er ganske enkelt: Besøg en kanal - vælg Tilmeld øverst oppe - og så er du forbundet til kanalens indhold.

Grundlæggende er der kun én ting man skal lære for at kunne bruge dette tilbud i sin undervisning; nemlig at finde og tilmelde sig en ønsket kanal, for derefter at trække indholdet fra kanalen ind i sit arbejde. Alle samlinger fungerer på samme måde. Derfor er det også nemt at lære andre, fordi selve arbejdsgangen er ens uanset fag, alder, niveau og samling.

Tilmeld til ressourcekanal - hent via blå fugl eller download. Brug det i dine produktioner.

### HVAD KAN MAN, SOM MAN IKKE KUNNE ELLERS?

Samarbejdet har åbnet for samlinger, medier og samarbejder, som ikke eksisterede tidligere. Det har betydet at man nu fx kan dokumentere miljøaktivisme eller lave billedanalyser på Krøyer eller Sven Dalsgaard og meget andet.

#### VI KAN HJÆLPES AD

Har du ønsker til indhold, som ikke findes her? Så kontakt Peter Leth, LærIT med dit ønske, så skal jeg gerne gå videre til de relevante institutioner.

Du kan også bruge din undervisning til at skabe ressourcer for andre. Tag et billede og læg det på Flickr under en Creative Commons licens. Tegn i verdenskortet OpenStreetMap eller gør skrivning på Wikipedia til en del af undervisningen. Få motion mens I fotograferer lokalområdet og samtidig hjælper andre med tjenesten Mapillary.

Det afgørende er det forhold vi stiller mennesket i; at vi kan indtræde i en aktiv rolle og at vi kan agere som individ, men også at vi via videndeling og åbne licenser kan placere os selv i relation til andre. Sidst men ikke mindst er det vigtig i forhold til den måde vi står overfor teknologi og viden på.

At vi har lov til, ret til, lyst til og mulighed for at lære hvad vi vil.

# Ressourcekanalers anvendelighed

Herunder er en oversigt over Skoletubes programmer, og hvordan de tager imod indhold fra en ressourcekanal.

| Program            | Direkte      | Alternativ                                                                                       |
|--------------------|--------------|--------------------------------------------------------------------------------------------------|
| Skoletube          |              |                                                                                                  |
| GoAnimate          |              | Upload billeder og lydklip                                                                       |
| Tiki-Toki          | $\checkmark$ |                                                                                                  |
| Easelly            |              | Upload billeder                                                                                  |
| Pixton             |              | Upload                                                                                           |
| Thinglink          |              | Upload eller url                                                                                 |
| Prezi              |              | Upload                                                                                           |
| Animoto            | $\checkmark$ |                                                                                                  |
| MindMeister        | $\checkmark$ |                                                                                                  |
| Slideshows         | $\checkmark$ |                                                                                                  |
| Screencast o Matic |              | Film direkte på ressourcen med din optager og<br>læg forklaring over.                            |
| Padlet             |              | Upload eller url<br>(iPad og iPhone app giver mulighed for at<br>indsætte fra Skoletube direkte) |
| PowToon (Studio)   |              | Upload billeder, lydklip, og film                                                                |
| PowToon (Slides)   |              | Upload billeder og film                                                                          |
| MovieCut           | $\checkmark$ | Derudover er Skolearkivet direkte integreret.<br>Det rummer flere unikke samlinger.              |
| Slidemaker         | $\checkmark$ |                                                                                                  |
| Skoleblogs         | $\checkmark$ |                                                                                                  |
| VoiceThread        | $\checkmark$ |                                                                                                  |
| Peopleplotr        | $\checkmark$ |                                                                                                  |
| Soundation         |              | Download fra mediets side og upload dit<br>lydklip i Soundation                                  |
| Film-X             |              | Download lydklip fra kanalens side og upload<br>det til din lydsamling                           |
| Screencastify      |              | Lav skærmoptagelse direkte på mediet eller i<br>ressourcekanalen og læg din forklaring over.     |
|                    |              |                                                                                                  |
|                    |              |                                                                                                  |
| iPad               |              |                                                                                                  |
| Skoletube app      | $\checkmark$ | Download enkelte eller flere film og billeder til<br>kamerarulle.                                |
| Tubestory          | $\checkmark$ | Du kan hente direkte ind til din billedfortælling.                                               |
| Wrapster           | $\checkmark$ | Du kan hente direkte ind til din Animoto-film.                                                   |
| Pinnacle Studio    | $\checkmark$ | Direkte import af både lyd, billede og film.                                                     |
| Mediabook          | $\checkmark$ |                                                                                                  |
| Explain Everything | $\checkmark$ |                                                                                                  |
| Skriv og Læs       | $\checkmark$ |                                                                                                  |
| Bookcreator        |              | Download via Skoletube app til kamerarulle så                                                    |

|                       |              | har du sagerne. (Billede og film).                                                                                                    |
|-----------------------|--------------|----------------------------------------------------------------------------------------------------|
| Pages, Keynote m.fl.  | $\checkmark$ | Download via Skoletube app til kamerarulle,<br>eller vælg "indsæt - mere" og vælg Skoletube.<br>(Kræver iOS 9+ og nyeste version af Skoletube<br>appen) |
|                       |              |                                                                                                    |
| Computer              |              |                                                                                                    |
| Word, PowerPoint m.fl |              | Download fra kanal til harddisk. Billeder kan<br>kopieres direkte.                                                                                      |
|                       |              |                                                                                                    |
| Chromebook            |              |                                                                                                    |
| Download til Drev     |              | Vælg del under mediet og download til Drev, så<br>har du det med dig.                                                                                   |
|                       |              |                                                                                                    |
| Andre steder          |              |                                                                                                    |
| Skoleintra            | $\checkmark$ | Via den blå fugl kan man direkte hente indhold.                                                                                                    |
| Educa                 | $\checkmark$ |                                                                                                    |
| Min Uddannelse        | $\checkmark$ |                                                                                                    |
| Mimer                 | $\checkmark$ |                                                                                                    |
| ITs learning          | $\checkmark$ |                                                                                                    |
|                       |              |                                                                                                    |
| Forløb hos forlag     | $\checkmark$ |                                                                                                    |

### Kursus til læringscentret

#### De 5 minutter til PR-mødet

Fortæl at der er spændende samlinger på Skoletube. Vis forsiden og klik dig ind til Undervisning og Ressourcekanaler mens lærerne kigger på.

Tilmeld dig en kanal. Gå ind i et tilfældigt program på Skoletube (vælg Tiki-Toki eller Slidemaker fordi de er nemme at vise funktionen i, og fordi I måske bruger programmet og kender det).

Lav en begivenhed eller et dias og vælg den blå fugl. Udpeg kanalen du netop tilmeldte dig og træk mediet ind.

Fortæl: Så nemt er det at få fingrene i et unikt indhold. Der er mange af de her kanaler på Skoletube allerede og der kommer flere til.

Gentag evt at du går fra Forsiden til Undervisning til Ressourcekanaler.

Vis også kurset Ressourcekanaler på LærIT, og fortæl at her er der vejledninger til netop det program som man har brug for.

Thats it.

#### Besøg på læringscentret

Når du får en klasse på besøg skal du lige tænke igennem hvilke kanaler der er smarte at kende. Det kan fx være kanalen med indhold fra LæseRaketten, Aalborg Zoo eller kanalen med Bogforsider af populære børnebøger.

Lav et lille eksempel som viser hvordan de skal løse en konkret opgave, fx boganmeldelsen. Tag billedet og snak i telefon eller iPad i programmet Tubestory eller brug MovieCut til til computeren.